#### PUTTING STUDENTS FIRST

### June STAC Talk

**Special Education Aid Assistance Service** 

Mary Mosher, Angela Beber, Tyler Gates, Robert Rabideau & Alyssa Scarcella

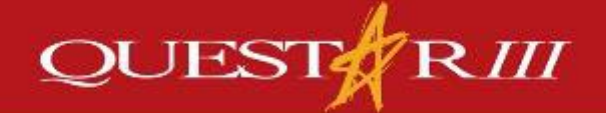

www.questar.org

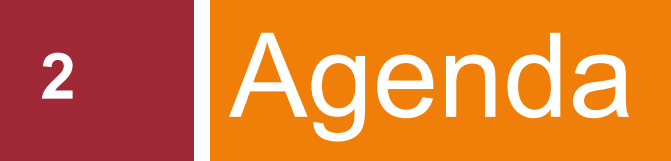

# Common and Unique STAC Errors a walk through

2. June 30<sup>th</sup> Statute of Limitations

### **Tips for STAC Errors**

#### Remain in 'CAP LOCKS'

3

- Do not use the browser's back button
  - Click the 'Menu' button to return to previous page or main menu
  - **Type 'HOME'** in the Go-To box to return to main menu
- Utilize screen acronyms by typing them into the Go-To box to be taken directly to any given screen without accessing the menus
- The tab key on your keyboard will advance the cursor from field to field
  - Note: when a field has been completed the cursor will be moved to the next field automatically
- Always use the following format for dates: dd/mm/yy
- Enable pop-up messages through your browser

# 4 Common STAC Errors/Issues

Top 5 Most Common Errors:

- 1. Overlapping Service Dates (with district)
- 2. Multiple Matches on STAC ID
- 3. Making a Change
- 4. Missing Field in EFRT/STAC System
- 5. Stop Payment Flags

### **Overlapping Service Dates**

- Means that this student is already STAC'd for that specific time period
  - Could be your district, another district or another agency
  - Error message will specify what the STAC overlap is with

| ERROR | Overlapping Service Dates LANSINGBURGH CSD |  |
|-------|--------------------------------------------|--|
|       |                                            |  |
|       |                                            |  |
|       |                                            |  |

### Overlapping Service Dates (continued)

#### **Steps to Resolve:**

If overlap is your own school district:

- Search student under the DQCLD
- 2. Locate STAC during same time period you are trying to STAC for is it correct?
- If overlap is another public school district:
  - 1. Contact school district and request they put an end date on the student's STAC

### Multiple Possible Matches on STAC ID

7

Means there is more than one possible match on the student's name and date of birth

| Time 11:11                            | 16                                                    |                                                              | N                                    | ew York State E             | ducation Depart                      | tment<br>te |             |            | Go to Menu |
|---------------------------------------|-------------------------------------------------------|--------------------------------------------------------------|--------------------------------------|-----------------------------|--------------------------------------|-------------|-------------|------------|------------|
| STAC ID                               | Cor                                                   | nplete La                                                    | st Name                              | Comp                        | lete First Nam                       | e MI        | Date of Bir | th         | Mode       |
|                                       | SMIT                                                  | н                                                            |                                      | JOHN                        | í .                                  |             | 02/05/94    | (MM/DD/YY) | Inquiry    |
|                                       | S                                                     | SIS ID Gende                                                 |                                      | Race-Ethnicity              |                                      |             |             |            |            |
|                                       |                                                       |                                                              | Male 🗹                               | WHITE                       |                                      |             |             | V          |            |
| Former N                              | ame                                                   |                                                              | Female                               | 1                           |                                      |             |             |            |            |
| Require                               | d for Add                                             |                                                              | Enter                                | r                           | ι                                    | Jpd         |             | User       |            |
|                                       |                                                       |                                                              |                                      | Add a New                   | Stac ID                              | Not a Ma    | itch Ne     | w Search   |            |
|                                       |                                                       |                                                              |                                      |                             |                                      |             |             |            |            |
|                                       | Possib<br>Please<br>data co                           | le matcl<br>use this<br>rrectly                              | n on Studer<br>STAC ID in            | nt Name and<br>f you have   | d Date of B<br>entered the           | irth.       |             |            |            |
| STAC ID                               | Possib<br>Please<br>data co<br>Gender                 | le match<br>use this<br>rrectly<br>Race/Et                   | n on Studer<br>STAC ID in            | nt Name and<br>f you have   | d Date of B<br>entered the<br>SIS ID | irth.       |             |            |            |
| STAC ID<br>212348                     | Possib<br>Please<br>data co<br>Gender<br>Male         | le match<br>use this<br>rrectly<br>Race/Et                   | h on Studer<br>STAC ID if            | nt Name and<br>f you have d | d Date of B<br>entered the<br>SIS ID | irth.       |             |            |            |
| STAC ID<br>212348<br>299999           | Possib<br>Please<br>data co<br>Gender<br>Male         | le matcl<br>use this<br>rrectly<br>Race/Et<br>White          | h on Studer<br>STAC ID if<br>hnicity | nt Name and<br>f you have d | d Date of B<br>entered the<br>SIS ID | irth.       |             |            |            |
| STAC ID<br>212348<br>299999<br>255555 | Possib<br>Please<br>data co<br>Gender<br>Male<br>Male | le matcl<br>use this<br>rrectly<br>Race/Et<br>White<br>White | h on Studer<br>STAC ID if<br>hnicity | nt Name and<br>f you have d | d Date of B<br>entered the<br>SIS ID | irth.       |             |            |            |

### Multiple Possible Matches (continued)

#### **Steps to Resolve:**

- 1. Ensure all demographic information was entered correctly – confirm with student's IEP
- Contact the STAC Unit and give all STAC ID's that are listed as possible matches - Do not pick one at random to try and use
- STAC Unit will give the correct STAC ID to use for student based on information only they can view

### Making a Change

9

#### In order to make a change to a STAC approval you need to follow all correct steps

| RROR | "C" required in Educ Change box if data changed |  |
|------|-------------------------------------------------|--|
|      |                                                 |  |
|      |                                                 |  |
|      |                                                 |  |
|      |                                                 |  |

| Z12348 SMITH                                                                                                    |                                                                          | ЈОНИ             | Date of Birth<br>02/05/94                                            |                                         | Mode<br>Change                     |
|----------------------------------------------------------------------------------------------------|--------------------------------------------------------------------------|------------------|----------------------------------------------------------------------|-----------------------------------------|------------------------------------|
| School Year Record                                                                                                    | Number                                                                   | Disability       |                                                                      |                                         |                                    |
| 2021 ~                                                                                                    | ~ Inquire                                                                | Other Health     | h Impairment                                                         | ~                                       |                                    |
| CSE District                                                                                                    | 010101010101 APP                                                         | LE CSD           |                                                                      |                                         |                                    |
| District of Residence                                                                                                    | APPLE CSD                                                                | ~                | County of Residence                                                  | FRUIT                                   | ~                                  |
| Agency to be Paid                                                                                                    | APPLE CSD                                                                | ~                | 1                                                                    |                                         |                                    |
| Education Provid                                                                                                    | er QUESTAR III                                                           | (R-C-G) BOCES    | s 49                                                                 | 9000000000                              | )                                  |
| Cat ED Browner 0000                                                                                                    |                                                                          | 0100 0130 05 3   | 1 07/06/20 00/14                                                     | /20 DAV                                 |                                    |
| Change Start Date En                                                                                                    | d Date Percent Aid                                                       | de Education Rat | te Educ Aide Rate<br>0                                               | DA Rate<br>0                            | Total Rate<br>0                    |
| Change Start Date En<br>07/06/20 08<br>1/2 Placement<br>(SED use only)                                                                                                    | d Date Percent Aid                                                       | de Education Rat | te Educ Aide Rate<br>0<br>Total Rate X<br>0                          | DA Rate<br>0<br>FTE =<br>0              | Total Rate<br>0<br>Total Cost<br>0 |
| Change Start Date En<br>07/06/20 08<br>1/2 Placement<br>(SED use only)                                                                                                    | d Date Percent Aid                                                       | de Education Rat | te Educ Aide Rate<br>0<br>Total Rate X<br>0                          | DA Rate<br>0<br>FTE =<br>0              | Total Rate<br>0<br>Total Cost<br>0 |
| Change Start Date En<br>07/06/20 08<br>1/2 Placement<br>(SED use only)                                                                                                    | d Date Percent Aid<br>/14/20                                             | de Education Rat | te Educ Aide Rate<br>0<br>Total Rate X<br>0                          | DA Rate<br>0<br>FTE =<br>0              | Total Rate<br>0<br>Total Cost<br>0 |
| Change Start Date En<br>07/06/20 08<br>1/2 Placement<br>(SED use only)<br>D<br>Maintenance Provid<br>Get MA Program                                                          | d Date Percent Aid                                                       | de Education Rat | te Educ Aide Rate<br>0<br>Total Rate X<br>0                          | DA Rate<br>0<br>FTE =<br>0              | Total Rate<br>0<br>Total Cost<br>0 |
| Change Start Date En<br>07/06/20 08<br>1/2 Placement<br>(SED use only)<br>Change Provid<br>Change Start Date                                                                 | d Date Percent Aid<br>/14/20                                             | de Education Rat | te Educ Aide Rate<br>0<br>Total Rate X<br>0<br>FTE<br>0              | DA Rate<br>0<br>FTE =<br>0<br>Rate<br>0 | Total Rate<br>0<br>Total Cost<br>0 |
| Change Start Date En<br>07/06/20 08<br>1/2 Placement<br>(SED use only)<br>Change Provid<br>Get MA Program<br>Change Start Dat<br>Transportation Cost 0<br>Includes cost of a | d Date Percent Aid<br>/14/20<br>der<br>e End Date Aide<br><br>ide on bus | de Education Rat | te Educ Aide Rate<br>0<br>Total Rate X<br>0<br>FTE<br>0<br>AL COST 0 | DA Rate<br>0<br>FTE =<br>0<br>Rate<br>0 | Total Rate<br>0<br>Total Cost<br>0 |

# Missing Field in EFRT

- 11
- When entering a STAC approval in EFRT and a field is missing from any given drop-down menu on screen

#### **Steps to Resolve:**

- 1. <u>Complete a Request for Addition to Drop</u> <u>Down Menu Form</u>
- Email form to the STAC Unit at <u>OMSSTAC@nysed.gov</u> – they will add missing field to drop-down (be sure to check back after a couple of days)

### **Transportation Stop Payment Flags**

12

#### "S" means you have entered a transportation cost that exceeds the STAC System's 'cap': \$6,500

| Required for Inquiry | View Submit                                                                                                    |
|----------------------|----------------------------------------------------------------------------------------------------|
|                      | "5" means a "stop payment flag" is placed on this 6,499 cost record.<br>Hit the SUBMIT key again to confirm verified costs on screen are correct. |
|                      | To remove the "stop" and be paid, submit cost backup/invoices to:                                                                                 |
|                      | STAC, Special Aids, and Medicaid Unit Fax:                                                                                                    |
|                      | The "stop" will be removed, after SED approves/recalculates your cost.                                                                            |

### Transportation Stop Flags (continued)

#### **Steps to Resolve:**

- 1. Complete <u>Summer Transportation Cost</u> <u>Exceeding \$6,500</u> Form
- 2. Submit form to the STAC Unit including cost detail back-up and/or invoices through the FTM
- 3. The STAC Unit will remove the flag once the documentation has been reviewed

**Note**: No payments will be issued while the record is still flagged

# 14 Unique STAC Errors

#### Top 5 Unique Errors:

- 1. STAC-200 Overlaps
- 2. Age Variance
- 3. Disability Variance
- 4. Invalid Placement Type
- 5. Out-of-State STACs

### STAC-200 Overlaps

15

Means this student is already STAC'd for that specific time period OR an open STAC-200 is on file for student.

| Messages | and Errors                         |   |
|----------|------------------------------------|---|
| ERROR    | Service Date Overlaps STAC-200 CCI | ~ |
|          |                                    |   |
|          |                                    |   |
|          |                                    |   |
|          |                                    |   |
|          |                                    |   |
|          |                                    | Ť |
|          | Close Window                       |   |

# STAC-200 Overlaps (continued)

- Having to do with OCFS/OMH Placements:
  - CCI Child Care Institution
  - RTF Residential Treatment Facility
- Having to do with Homeless Placements:
  - PSD Public School District
  - DSS Department of Social Services
- Having to do with OPWDD Placements:
  - IRA Individualized Residential Alternative
  - ICF Intermediate Care Facility

# STAC-200 Overlaps (continued)

- Dependent on type of error mentioned above, try and locate the appropriate form on file for student
  - For example CCI overlap, look for OCFS LDSS 3424 Form
  - Can also view DQCHG screen
    - Note: If the STAC-200 is open, email STAC Unit to see if can be closed

| Date 05/28/21            |                | New York State Education                 | Ication Department Go    |           |  |  |
|--------------------------|----------------|------------------------------------------|--------------------------|-----------|--|--|
| Time 08:18               | Other Sta      | te Agency Place                          | Placements Summary       |           |  |  |
| STAC ID Na               | ime            |                                          | Date of Birth            |           |  |  |
| Z12345 SMITH             | JOHN           |                                          | 02/05/94                 |           |  |  |
| SIS ID                   | Gender<br>MALE | Ra                                       | ce-Ethnicity<br>IITE     |           |  |  |
| Former Name              |                | Na                                       | me Change Effective Date |           |  |  |
| Start From Eligible Date | (MM/D          |                                          | et Profile               |           |  |  |
| Select Eligible Dates    | NSEQ CHAP      | Service/Claim Hist<br>Admission District | Responsible Agency       | Withdrawn |  |  |
| S 04/04/19 07/16/20      | ) 1 CCI        | APPLE CSD                                | GRAPE                    |           |  |  |

# STAC-200 Overlaps (continued)

- Use DQCLD to search for STAC on file
- DSOSA School Age OCFS/OMH (10-Month)
  - You won't be able to open STAC, but can see the dates on file
  - Because 3424 form was filed, and STAC was filed, district cannot STAC
  - Refer to the 'Purple Book' to view education and fiscal responsibilities

| Date 05/28/21           | New York State Education Department                   | Go to                                                 |
|-------------------------|-------------------------------------------------------|-------------------------------------------------------|
| Time 08:38              | STAC Child Service Profile                            | Menu                                                  |
| STAC ID Name            |                                                       | Date of Birth                                         |
| Z12345 SMITH            | JOHN                                                  | 02/05/94                                              |
| SIS ID Gender           | Race-Ethnicity                                        |                                                       |
| MALE                    | WHITE                                                 |                                                       |
| ormor Namo              | Nama (                                                | ha Effective Date                                     |
| onner name              | Name C                                                | ng checuve bate                                       |
|                         | wanie C                                               | ng checuve bate                                       |
| Start From Service Date | (MM/DD/YY)                                            | Get Profile Return to Search                          |
| Start From Service Date | (MM/DD/YY) Service/Claim History ord No Plac Provider | Get Profile Return to Search<br>CSE or CPSE Withdrawn |

### Age Variance

# Means that the program does not serve that specific age

| ERROR | Service requires variance on age | ~ |
|-------|----------------------------------|---|
|       |                                  |   |
|       |                                  |   |
|       |                                  |   |
|       |                                  |   |

### Age Variance (continued)

#### **Steps to Resolve:**

□ If date of birth listed is incorrect:

- Submit a <u>Child Information Change Form</u> to amend student's date of birth listed in EFRT – confirm with student's IEP
- □ If date of birth listed is correct:
  - 1. Contact your Regional Associate and request a variance letter for specific student, age and program (*Regional Associate may request copy of rejected STAC with error message*)
  - 2. Complete a paper copy STAC-1 form
  - Send letter and STAC-1 form to the STAC Unit by uploading documents to the File Transfer Manager (FTM) – STAC Unit will add the STAC to EFRT

### **Disability Variance**

Means that the program does not serve the indicated disability

| ERROR | Program does not serve indicated disability | , |
|-------|---------------------------------------------|---|
|       |                                             |   |
|       |                                             |   |
|       |                                             |   |
|       |                                             |   |

### Disability Variance (continued)

#### **Steps to Resolve:**

- □ If selected disability is incorrect:
  - 1. Select the correct disability from the drop-down menu provided confirm with student's IEP
- □ If selected disability is correct:
  - 1. Contact your Regional Associate and request a variance letter for specific student, disability and program (Regional Associate may request copy of rejected STAC with error message)
  - 2. Complete a paper copy <u>STAC-1 form</u>
  - 3. Send letter and STAC-1 form to the STAC Unit by uploading documents to the File Transfer Manager (FTM) STAC Unit will add the STAC to EFRT

### Invalid Placement Type

- 23
- Means the placement type you are trying to STAC for does not match the DCERT on file for student

| ERROR | 05 I: | nvalid Plac | nnt Type, | check I | OCERT fo: | r Placmnt | Туре | ^ |
|-------|-------|-------------|-----------|---------|-----------|-----------|------|---|
|       |       |             |           |         |           |           |      |   |
|       |       |             |           |         |           |           |      |   |
|       |       |             |           |         |           |           |      |   |

### Invalid Placement Type (continued)

#### **Steps to Resolve:**

- 1. Confirm DCERT placement type initially entered is correct
- 2. Confirm selected program and placement information is correct
  - One of the above will not be correct
- 3. Correct either information if necessary
- For example: if you are trying to STAC maintenance for a residential student, but the initial DCERT entered was 'Day / In-State', re-enter the DCERT as 'Residential / In-State'

### **Out of State STACs**

# Districts cannot add out of state STAC approvals to EFRT

| ERROR | External | Users | Cannot | Add/Change | Out/State | Records |  |
|-------|----------|-------|--------|------------|-----------|---------|--|
|       |          |       |        |            |           |         |  |
|       |          |       |        |            |           |         |  |
|       |          |       |        |            |           |         |  |
|       |          |       |        |            |           |         |  |

# Out of State STACs (continued)

#### **Steps to Resolve:**

- 1. Submit out of state packet information to the NYSED Office of Special Education
  - Out of state packet and other information can be found <u>here</u>
- 2. Include paper STAC-1 form(s) and a copy of the DCERT screenshot
- Office of Special Education will review documentation. If placement is approved, STAC-1 forms will be forwarded to the STAC Unit to be added to EFRT

# 27 Other Timely Information

#### June 30<sup>th</sup>, 2023: Statute of Limitations

### June 30, 2023 Deadline Chart

| School Year | Placement Type                                                        | Service Approval Deadline               | Education/Main.<br>Verification                         | Transportation<br>Verification |  |
|-------------|-----------------------------------------------------------------------|-----------------------------------------|---------------------------------------------------------|--------------------------------|--|
| 2019-20     | 4408 Summer                                                           | June 30, 2023                           | Online – DVSUM                                          | Online – DVSTR                 |  |
| 2019-20     | Related Services 4408;<br>Summer 9015 A-D                             | June 30, 2023                           | Online – DVSRL                                          | Online – DVST2                 |  |
| 2019-20     | Summer Chapter 47, 66<br>& 721                                        | June 30, 2023                           | Online – DVCSM                                          | Online – DVSTC                 |  |
| 2019-20     | 4201 Summer                                                           | June 30, 2023                           | N/A                                                     | Online – DVST3                 |  |
| 2020-21     | Private 10-Month                                                      | June 30, 2023<br>(for prior year aid)   | Online – DVPRV                                          | N/A                            |  |
| 2020-21     | Public 10-Month High<br>Cost (BOCES, In-District<br>& Other District) | June 30, 2023<br>(for prior year aid)   | Online – DVPUB (may<br>require DCPUB prior to<br>DVPUB) | N/A                            |  |
| 2021-22     | Private 10-Month                                                      | June 30, 2023<br>(for current year aid) | Online – DVPRV                                          | N/A                            |  |
| 2021-22     | Public 10-Month High<br>Cost (BOCES, In-District<br>& Other District) | June 30, 2023<br>(for current aid year) | Online – DVPUB (may<br>require DCPUB prior to<br>DVPUB) | N/A                            |  |
| 2021-22     | Chapter 47, 66 & 721 –<br>10-Month                                    | June 30, 2023                           | Online – DVCHP                                          | Online – DVCHP                 |  |
| 2021-22     | Homeless                                                              | June 30, 2023                           | Online – DVHOM                                          | N/A                            |  |

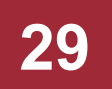

### NYSED Gold Star Report

https://www.oms.nysed.gov//stac/schoolage/payme nts/online\_verification\_status.html

### NYSED's Gold Star Report

- STAC Online Verification Status Report
- Updated Monthly
  - Last Updated: June 1, 2023
  - Next Update: July 3, 2023
- Only displays STACs entered
- Reminder: Changes to an approval may require re-verification

### NYSED's Gold Star Report

Online STAC Verification Status Programs Verifiable Online Now Preschool AVL Schedule 2023-24 (Click on link below to see if your school district received a GOLD star) UPDATED: June 1, 2023 -- NEXT UPDATE: July 3, 2023 Reminder: Changes to an approval may require reverification so be sure to check the Gold Star reports frequently. Final Online Enrollment Verification **Online Verification Reports** Verification Period Deadline Instructions 2020-21 School Year High Cost Public (In-dist./other 9/1/20 -06/30/23\* DVPUB -10 dist./BOCES) 🔁 6/30/21 Month Public 2021-22 School Year High Cost Public (In-dist./other 9/1/21 -06/30/23 Placements dist./BOCES) 🔁 6/30/22 9/1/20 -2020-21 School Year Private Section 4405 Program 🔁 06/30/23\* DVPRV -10 6/30/21 Month Private Placements 9/1/21 -2021-22 School Year Private Section 4405 Program 06/30/23 6/30/22 2019 Summer Section 4408 Related Services (9015 7/1/19 -06/30/23 **DVSRL-Summer** 8/31/19 Related Program) Education (DVSRL) 🔁 Trans (DVST2) 🔁 Services 7/1/20 -2020 Summer Section 4408 Related Services (9015 06/30/24 8/31/20 Program) DVST2-Education (DVSRL) 🛃 Trans (DVST2) 🔁 Summer Related 7/1/21 -2021 Summer Section 4408 Related Services (9015 06/30/25 Services 8/31/21 Program) Education (DVSRL) Transportation Trans (DVST2) 🔀 7/1/22 -2022 Summer Section 4408 Related Services (9015 06/30/26 8/31/22 Program) Education (DVSRL) 落 Trans (DVST2) 🛃 2019 Summer Section 4408 Program 7/1/19 -DVSUM-06/30/23

Trans (DVSTR)

Summer

Educ & Main (DVSUM) 📩

8/31/19

### NYSED's Gold Star Report (continued)

| Updated: 6/1/2023 |                             |        | Statewide |           |  |
|-------------------|-----------------------------|--------|-----------|-----------|--|
| -                 |                             | Total  | Total     | Total Not |  |
|                   | Date                        | Count  | Verified  | Verified  |  |
|                   | 1-Jun                       | 14,052 | 13,688    | 364       |  |
|                   | 1-May                       | 13,821 | 12,921    | 900       |  |
|                   | 3-Apr                       | 13,687 | 12,406    | 1,281     |  |
|                   | 1-Mar                       | 13,631 | 12,137    | 1,494     |  |
|                   | 1-Feb                       | 13,546 | 11,328    | 2,118     |  |
|                   | 10-month Private 2021-22    |        |           |           |  |
|                   |                             | Total  | Total     | Total Not |  |
| SED Code          | School District             | Count  | Verified  | Verified  |  |
| 010100010000      | ALBANY CITY SD              | 112    | 112       | ÷         |  |
| 010201040000      | BERNE-KNOX-WESTERLO CSD     | 11     | 1         | 10        |  |
| 010306060000      | BETHLEHEM CSD               | 21     | 21        | ×         |  |
| 010402060000      | RAVENA-COEYMANS-SELKIRK CSD | 19     | 19        | ÷         |  |
| 010500010000      | COHOES CITY SD              | 16     | 12        | 4         |  |
| 010601060000      | SOUTH COLONIE CSD           | 22     | 22        | ×         |  |
| 010615020000      | MENANDS UFSD                | 3      | 3         | ×         |  |
| 010623060000      | NORTH COLONIE CSD           | 13     | 13        | ÷         |  |
| 010701030000      | GREEN ISLAND UFSD           | 3      | 3         | ÷         |  |
| 010802060000      | GUILDERLAND CSD             | 20     | 20        | ÷         |  |
| 011003060000      | VOORHEESVILLE CSD           | 1      | 1         | ÷         |  |
| 011200010000      | WATERVLIET CITY SD          | 19     | 19        | ÷         |  |
| 020702040000      | GENESEE VALLEY CSD          | 1      | 0         | 1         |  |
| 022302040000      | CUBA-RUSHFORD CSD           | 1      | 0         | 1         |  |

### NYSED's Gold Star Report (continued)

| Updated: 6/1/2023 |                             |                | Statewide         |                       |  |  |
|-------------------|-----------------------------|----------------|-------------------|-----------------------|--|--|
| -                 | Date                        | Total<br>Count | Total<br>Verified | Total Not<br>Verified |  |  |
|                   | 1-Jun                       | 54,106         | 54,053            | 53                    |  |  |
|                   | 1-May                       | 54,102         | 54,008            | 94                    |  |  |
|                   | 3-Apr                       | 54,086         | 54,007            | 79                    |  |  |
|                   | 1-Mar                       | 53,982         | 53,928            | 54                    |  |  |
|                   | 1-Feb                       | 53,981         | 53,925            | 56                    |  |  |
|                   | Summer 4408 2019-20         |                |                   |                       |  |  |
| SED Code          | School District             | Total<br>Count | Total<br>Verified | Total Not<br>Verified |  |  |
| 010100010000      | ALBANY CITY SD              | 340            | 340               | ÷                     |  |  |
| 010201040000      | BERNE-KNOX-WESTERLO CSD     | 20             | 20                | ×                     |  |  |
| 010306060000      | BETHLEHEM CSD               | 105            | 105               | ÷                     |  |  |
| 010402060000      | RAVENA-COEYMANS-SELKIRK CSD | 45             | 45                | ÷                     |  |  |
| 010500010000      | COHOES CITY SD              | 55             | 55                | ÷                     |  |  |
| 010601060000      | SOUTH COLONIE CSD           | 106            | 106               | ×                     |  |  |
| 010615020000      | MENANDS UFSD                | 7              | 7                 | *                     |  |  |
| 010623060000      | NORTH COLONIE CSD           | 118            | 118               | ×                     |  |  |
| 010701030000      | GREEN ISLAND UFSD           | 3              | 3                 | ×                     |  |  |
| 010802060000      | GUILDERLAND CSD             | 113            | 113               | ÷                     |  |  |
| 011003060000      | VOORHEESVILLE CSD           | 33             | 33                | ÷                     |  |  |
| 011200010000      | WATERVLIET CITY SD          | 58             | 58                | ÷                     |  |  |
| 020101040000      | ALFRED-ALMOND CSD           | 4              | 4                 | ÷                     |  |  |
| 020601040000      | ANDOVER CSD                 | 7              | 7                 | ÷                     |  |  |
| 020702040000      | GENESEE VALLEY CSD          | 15             | 15                | ÷                     |  |  |
| 020801040000      | BELFAST CSD                 | 2              | 0                 | 2                     |  |  |
| 021102040000      | CANASERAGA CSD              | 7              | 7                 | ÷                     |  |  |

### NYSED's Gold Star Report (continued)

34

| Updated: 6/1/2023                          |                             | Summer 4408 Transportation 2019-20 |           |                  |                               |                |                     |
|--------------------------------------------|-----------------------------|------------------------------------|-----------|------------------|-------------------------------|----------------|---------------------|
| Statewide Verified Total: \$106,028,342.59 |                             |                                    |           |                  |                               |                |                     |
|                                            |                             |                                    | Zero Cost | Positive Cost    | Positive Costs<br>Records Not | Total Approved |                     |
| SED Code                                   | School District             | Total Records                      | Records   | Records Verified | Verified                      | Cost           | Total Verified Cost |
| 010100010000                               | ALBANY CITY SD              | 340                                | 2         | 338              | 0                             | \$342,346.38   | \$342,346.38        |
| 010201040000                               | BERNE-KNOX-WESTERLO CSD     | 20                                 | 1         | 19               | 0                             | \$74,512.27    | \$74,512.27         |
| 010306060000                               | BETHLEHEM CSD               | 105                                | 9         | 96               | 0                             | \$196,499.08   | \$196,499.08        |
| 010402060000                               | RAVENA-COEYMANS-SELKIRK CSD | 45                                 | 2         | 43               | 0                             | \$131,615.86   | \$131,615.86        |
| 010500010000                               | COHOES CITY SD              | 55                                 | 2         | 38               | 15                            | \$114,160.00   | \$91,610.00         |
| 010601060000                               | SOUTH COLONIE CSD           | 106                                | 9         | 96               | 1                             | \$118,640.81   | \$115,181.31        |
| 010615020000                               | MENANDS UFSD                | 7                                  | 0         | 7                | 0                             | \$39,779.95    | \$39,779.95         |
| 010623060000                               | NORTH COLONIE CSD           | 118                                | 11        | 107              | 0                             | \$148,859.47   | \$148,859.47        |
| 010701030000                               | GREEN ISLAND UFSD           | 3                                  | 0         | 2                | 1                             | \$14,557.76    | \$4,082.04          |
| 010802060000                               | GUILDERLAND CSD             | 113                                | 3         | 110              | 0                             | \$196,043.10   | \$196,043.10        |
| 011003060000                               | VOORHEESVILLE CSD           | 33                                 | 1         | 32               | 0                             | \$53,812.29    | \$53,812.29         |
| 011200010000                               | WATERVLIET CITY SD          | 58                                 | 0         | 58               | 0                             | \$45,694.00    | \$45,694.00         |
| 020101040000                               | ALFRED-ALMOND CSD           | 4                                  | 1         | 3                | 0                             | \$4,558.89     | \$4,558.89          |
| 020601040000                               | ANDOVER CSD                 | 7                                  | 0         | 7                | 0                             | \$3,092.67     | \$3,092.67          |
| 020702040000                               | GENESEE VALLEY CSD          | 15                                 | 15        | 0                | 0                             | \$0.00         | \$0.00              |
| 020801040000                               | BELFAST CSD                 | 2                                  | 0         | 0                | 2                             | \$7,772.62     | \$0.00              |
| 021102040000                               | CANASERAGA CSD              | 7                                  | 0         | 7                | 0                             | \$14,502.74    | \$14,502.74         |
| 021601040000                               | FRIENDSHIP CSD              | 4                                  | 0         | 4                | 0                             | \$2,510.07     | \$2,510.07          |
| 022001040000                               | FILLMORE CSD                | 5                                  | 0         | 5                | 0                             | \$14,860.00    | \$14,860.00         |
| 022302040000                               | CUBA-RUSHFORD CSD           | 8                                  | 0         | 8                | 0                             | \$17,660.00    | \$17,660.00         |
| 022401040000                               | SCIO CSD                    | 1                                  | 0         | 1                | 0                             | \$2,698.00     | \$2,698.00          |
| 022601060000                               | WELLSVILLE CSD              | 16                                 | 16        | 0                | 0                             | \$0.00         | \$0.00              |
| 022902040000                               | BOLIVAR-RICHBURG CSD        | 12                                 | 0         | 12               | 0                             | \$12,216.31    | \$12,216.31         |

### 2023-24 STAC Talks

#### Calendar TBD

#### View previous STAC Talk Webinars:

https://www.questar.org/services/financial/stac/webinars/

### **Questions/Contact Us**

Special Education Aid Assistance Service Questar III BOCES 10 Empire State Boulevard Castleton, NY 12033 518-477-2635 (p) option 2

<u>mary.mosher@questar.org</u> – Team Leader <u>angela.beber@questar.org</u> <u>tyler.gates@questar.org</u> <u>robert.rabideau@questar.org</u> <u>alyssa.scarcella@questar.org</u>

https://www.questar.org/services/financial/stac/